## How to Register online or on the App

Download the app by clicking the link below, scanning the QR code or by searching for **Leisure AND** in your app store.

Download Leisure AND app

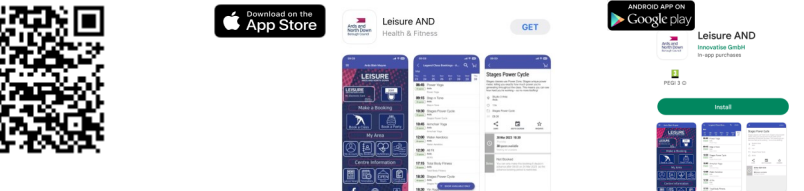

You can also register online at: https://leisureardsandnorthdown.legendonlineservices.co.uk/enterprise/Join

## To link to your membership account:

## On the App

Click on My Account and Register

|                                                                                                    | Register                                                                                                    |
|----------------------------------------------------------------------------------------------------|----------------------------------------------------------------------------------------------------|
| ARDS ARD NORTH DOWN                                                                                                    | If you have a membership but are<br>new to the site, click the button<br>below. You will be sent an email<br>validating your account. You can then<br>link to your membership by entering<br>some details about your<br>membership. |
| Book a Class                                                                                                    | Register                                                                                                    |
| My Area                                                                                                    |                                                                                                    |
| My Account My Bolkings MyWellness Swim Portal                                                                                                    |                                                                                                    |
| Centre Information                                                                                                    |                                                                                                    |
|                                                                                                    |                                                                                                    |
| Image: Interpretation Online (IA): x Image: Image: I | <br>- ● ● 章 (会大人                                                                                                    |
| LEISURE AND<br>NORTH LOWN                                                                                                    | or d Tratical & Care O OrCount TMANK O' Keening                                                                                                    |
| Account Login                                                                                                    |                                                                                                    |
| Login                                                                                                    | Register                                                                                                    |
| Email Address (repred) Isa ankra@antonhomod uk<br>Password (repred)                                                                                                    | You will be sent an email valid, by your account. You can then link to<br>your membership by entering time details about your membership.<br>Register                                                                               |
| Reset Password Login                                                                                                    | Sign Up                                                                                                    |

Online Click on Home and Register

Input your email and create a password

Click on **Terms and Conditions**, and **Accept** - the Terms and Conditions background will turn from blue to green.

## Click on Register

You will receive an email from noreply@ardsandnorthdown.gov.uk

Click on the link to complete your registration and receive the Registration Confirmation. On the confirmation enter your password, membership number (ignore barcode) and complete

the details requested. Click **Confirm** 

You will receive a 2nd email confirming your registration.

You will need to login online before making a booking.

Please note: the details you provide must match the details we hold for you. If you have a problem with registration please contact us by email to:

leisure@ardsandnorthdown.gov.uk providing the details you are using to register.

Once registered, to activate your electronic membership card, click on My Electronic Card